## DINGTALK LITE の新規登録マニュアル

## HƯỚNG DẪN TẢI VÀ CÀI ĐẶT ỨNG DỤNG DINGTALK LITE

- I. Dingtalk Lite のダウンロード TẢI ỨNG DỤNG Dingtalk Lite
- デスクトップ版
   Dành cho phiên bản máy tính:

https://www.dingtalk.com/static/en/download

■ IOS モバイル版 Dành cho phiên bản IOS:

https://apps.apple.com/us/app/dingtalk/id930368978

Android モバイル版 Dành cho phiên bản Android:

https://play.google.com/store/apps/details?id=com.alibaba.dingtalk.global&hl=en

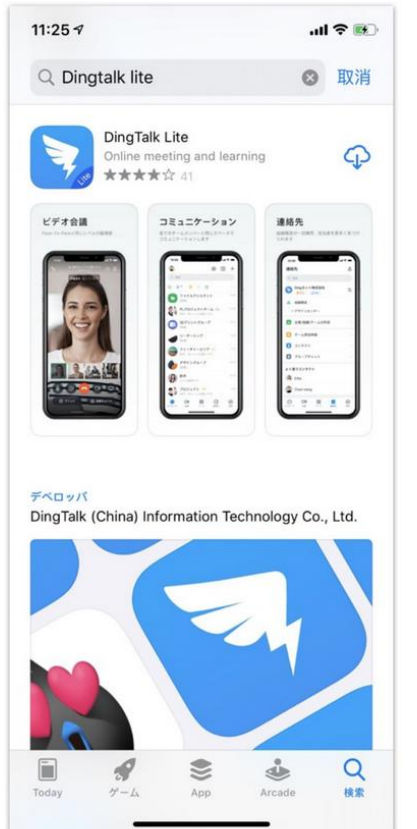

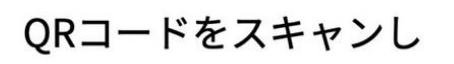

DingTalk Liteをダウンロード

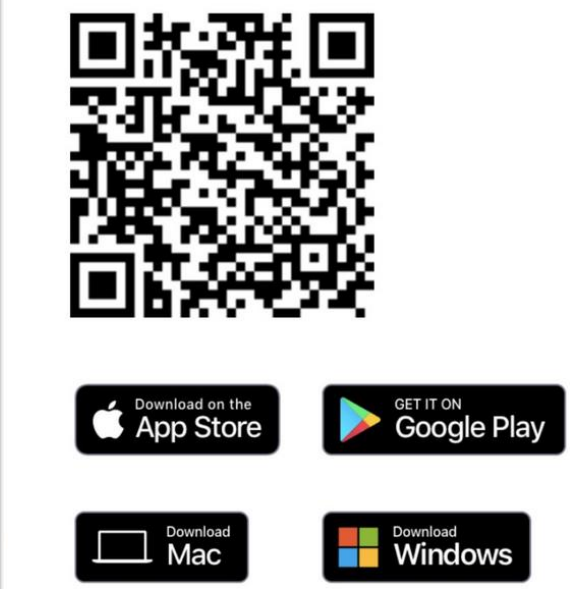

## II. 新規登録 ĐĂNG KÝ

ステップ①:メールアドレス・携帯番号で登録

Bước 1: Tạo tài khoản bằng địa chỉ Email hoặc số điện thoại

ステップ②: ローマ字でフルネームを入力

Bước 2: Nhập họ tên đầy đủ (không dấu)

ステップ③: チーム I DかQRコードでウェビナー専属チームへ加入

Bước 3: Tham gia vào Nhóm/Tổ chức bằng Mã số (ID) nhóm/tổ chức hoặc Mã QR

## チーム I Dで加入する場合 Tham gia Nhóm/Tổ chức bằng Nhập Mã số Dingtalk

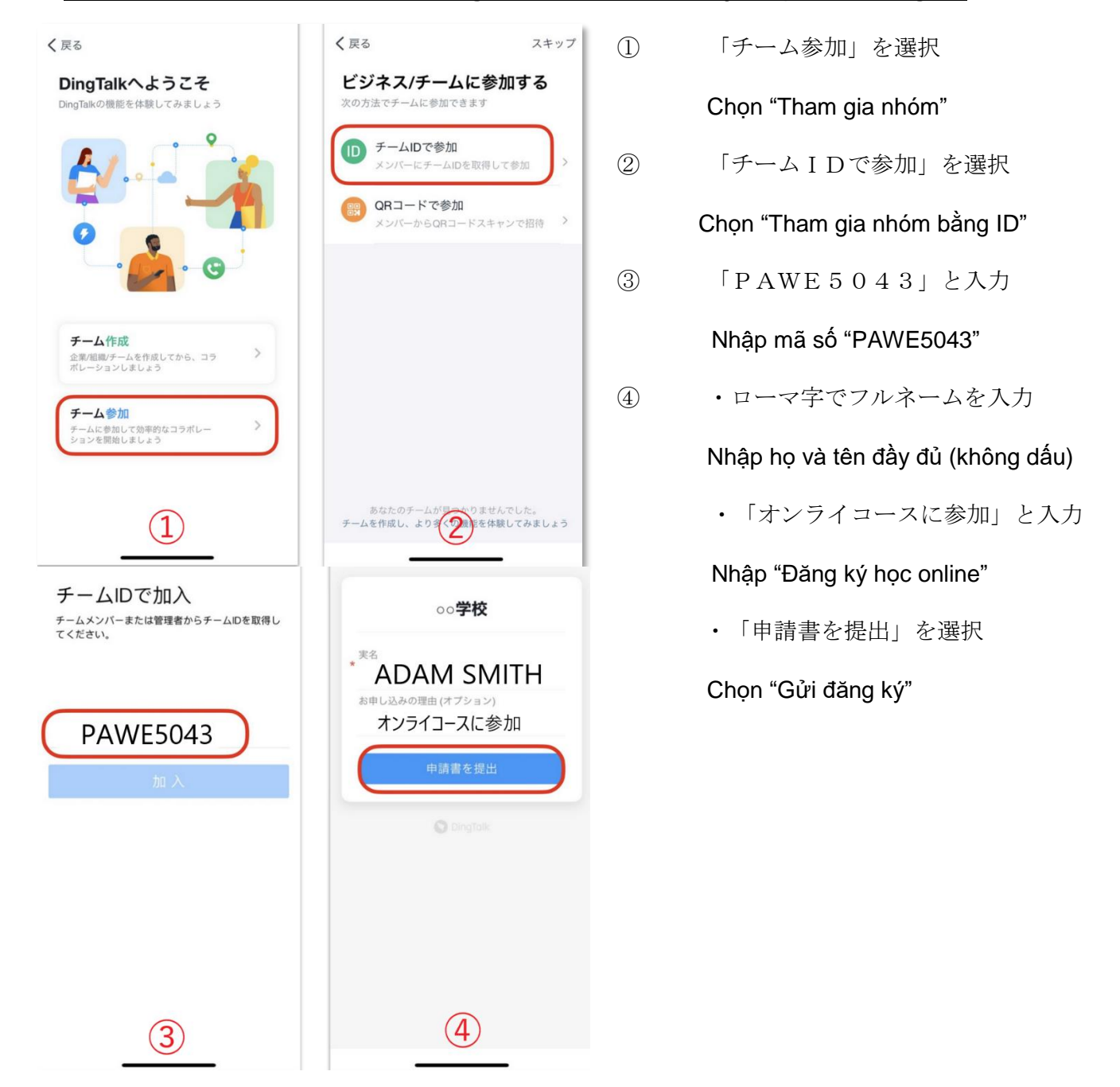

Dingtalk のビデオ会議の使い方については、こちらのURLをご覧下さい。 Về cách thao tác khi sử dụng ứng dụng, vui lòng xem tại link sau: <u>https://bit.ly/30wBAo9</u>

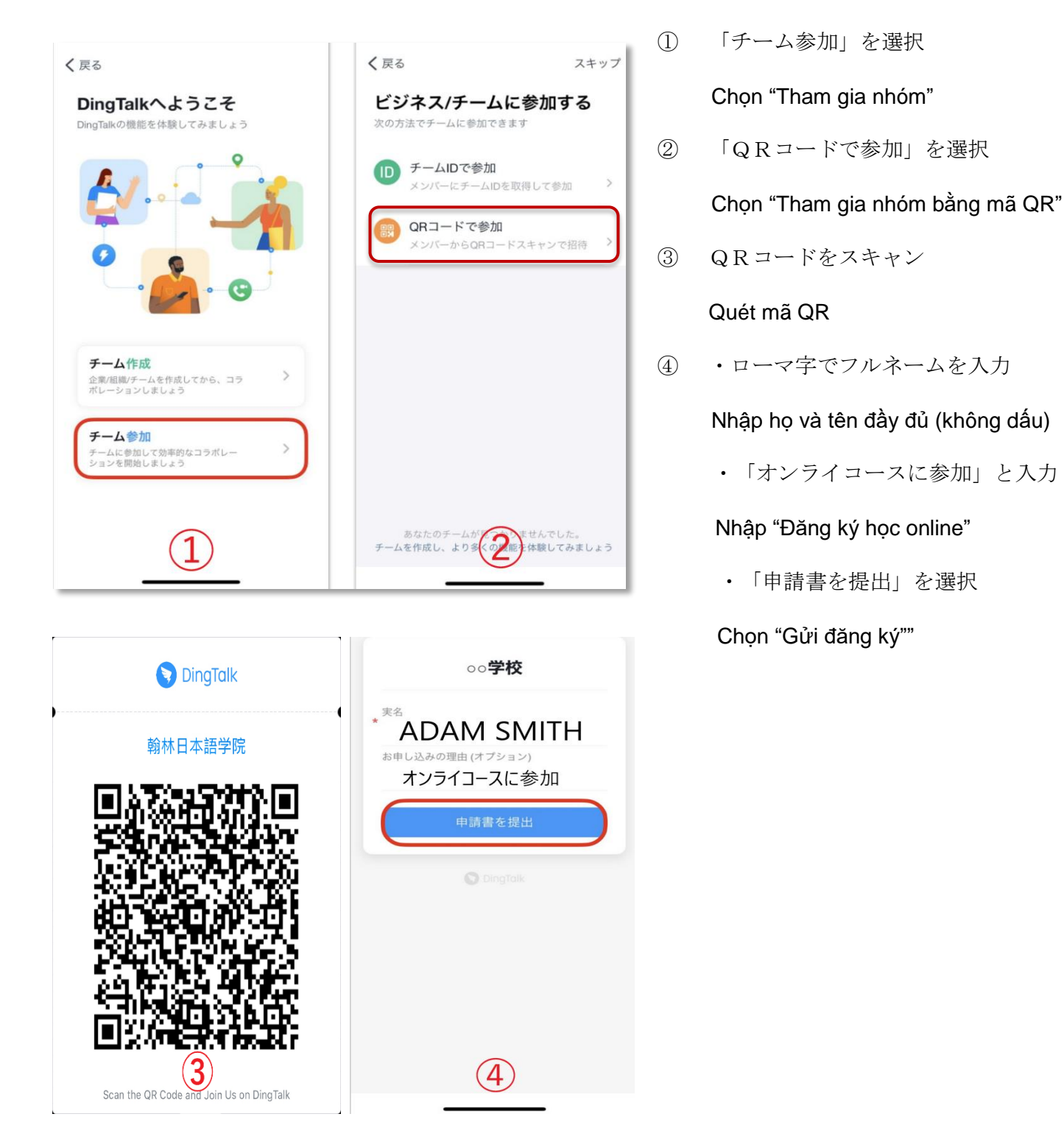

チームに参加した後に、スタッフと連絡を取ることができます。
その他、詳細に付きましては、お申込み後に DingTalk チャットにてお送りいたします。
Học sinh có thể liên hệ với nhân viên trường tại nhóm chat (chatroom) sau khi hoàn tất đăng ký.
Nhà trường sẽ gửi các thông tin chi tiết tại DingTalk chatroom sau khi đăng ký.